# 接続されている 6800IA(FEX)による Catalyst 6500 シリーズ スイッチ ISSU アップグレード手 順

# 内容

<u>概要</u> <u>前提条件</u> <u>要件</u> <u>使用するコンポーネント</u> <u>アップグレード手順</u> <u>初期設定</u> <u>アップグレード手順</u> <u>確認</u>

## 概要

このドキュメントでは、デュアルホーム Cisco Catalyst 6800 インスタント アクセス スイッチ (FEX)が接続されているスーパバイザ 2T を使用した、仮想スイッチング システム(VSS)モ ードの Cisco Catalyst 6500 シリーズ スイッチでの段階的なインサービス ソフトウェア アップグ レード(ISSU)手順について説明します。

# 前提条件

### 要件

このドキュメントに特有の要件はありません。

### 使用するコンポーネント

このドキュメントの情報は、WS-X6904-40G ラインカードでデュアル ホーム 6800IA が接続され ているスーパバイザ エンジン 2T を実行する、VSS モードでの Cisco Catalyst 6500 シリーズ ス イッチに基づくものです。

このドキュメントの情報は、特定のラボ環境にあるデバイスに基づいて作成されました。このド キュメントで使用するすべてのデバイスは、初期(デフォルト)設定の状態から起動しています 。対象のネットワークが実稼働中である場合には、どのようなコマンドについても、その潜在的 な影響について確実に理解しておく必要があります。

# アップグレード手順

### 初期設定

アップグレード手順により、IOS<sup>® ソフトウェア</sup> リリース 15.1(2)SY を、リリース 15.1(2)SY1 にアップグレー <sup>ドします。</sup>

ISSU プロセスの前の統計を以下に示します。

- スイッチ ID 1 の Catalyst 6500 シャーシがアクティブで、ID 2 のスイッチがスタンバイ(ホット)です。
- •両方のシャーシが、Cisco IOS ソフトウェア リリース 15.1(2) SY で起動しています。
- Cisco IOS ソフトウェア リリース 15.0(2) EX2 を実行している単一の 6800IA が、デュアルホーム接続で WS-X6904-40G ラインカードの VSS に接続されます。FEX ポート チャネル番号は 99 で、FEX ID は 110 です。

6K1#show mod sw all Switch Number: 1 Role: Virtual Switch Active \_\_\_\_\_ Mod Ports Card Type Model Serial No. 5 Supervisor Engine 2T 10GE w/ CTS (Acti VS-SUP2T-10G 2 SAL1632K9P2 3 20 DCEF2T 4 port 40GE / 16 port 10GE WS-X6904-40G SAL1741E4ZA Mod MAC addresses Hw Fw Sw Status \_\_\_\_ \_\_\_\_\_ 2 c471.fe7c.de96 to c471.fe7c.de9d 1.3 12.2(50r)SYS 15.1(2)SY 3 e02f.6d6a.698c to e02f.6d6a.699f 1.0 12.2(50r)SYL 15.1(2)SY Ok Mod Sub-Module Model Serial Hw Status 2 Policy Feature Card 4 VS-F6K-PFC4 SAL1637MCQQ 1.2 Ok VS-F6K-MSFC5 SAL1637MKX8 1.4 Ok 2 CPU Daughterboard 3 Distributed Forwarding Card WS-F6K-DFC4-E SAL1745FSD6 1.0 Ok Mod Online Diag Status \_\_\_\_ \_\_\_\_ 2 Pass 3 Pass Switch Number: 2 Role: Virtual Switch Standby -----Mod Ports Card Type Model Serial No. \_\_\_\_ \_\_\_\_\_ 5 Supervisor Engine 2T 10GE w/ CTS (Hot) VS-SUP2T-10G 2 SAL1650UC8L 3 20 DCEF2T 4 port 40GE / 16 port 10GE WS-X6904-40G SAL17173QD3 Mod MAC addresses Hw Fw Sw Status 2c54.2dc4.2f3a to 2c54.2dc4.2f41 1.4 12.2(50r)SYS **15.1(2)SY** 2 Ok 3 70ca.9b8f.510c to 70ca.9b8f.511f 1.0 12.2(50r)SYL 15.1(2)SY Ok Mod Sub-Module Model Serial Hw Status \_\_\_\_\_ \_\_\_\_\_ 2 Policy Feature Card 4 VS-F6K-PFC4 SAL1651UG8P 1.2 Ok

2CPU DaughterboardVS-F6K-MSFC5SAL1651UEBY1.5Ok3Distributed Forwarding Card WS-F6K-DFC4-ESAL17173QHY1.2Ok Mod Online Diag Status 2 Pass 3 Pass Switch Number: 110 Role: FEX -----Mod Ports Card Type Model Serial No. \_\_\_ \_\_\_\_ \_ \_\_\_\_ C6800IA-48TD 1 48 C6800IA 48GE FOC1736W1A6 Mod MAC addresses Hw Fw Sw Status 1 c025.5cc2.2d00 to c025.5cc2.2d33 0.0 Unknown **15.0(2)EX2** Ok Mod Online Diag Status \_\_\_\_ \_\_\_\_\_ 1 Pass

#### 6K1#**show switch virtual**

Switch mode: Virtual SwitchVirtual switch domain number: 100Local switch number: 1Local switch operational role:Virtual Switch ActivePeer switch number: 2Peer switch operational role :Virtual Switch Standby

### アップグレード手順

1. 新しい Cisco IOS イメージ(Cisco IOS ソフトウェア リリース 15.1(2) SY1)が、ブートディスクおよびスレーブブートディスクにあることを確認します。

6K1#dir bootdisk: | in s2t54 5 -rw- 120035816 Jan 23 2014 22:35:12 +00:00 s2t54-adventerprisek9-mz.SPA.151-2.SY1.bin 8 -rw- 119792104 Feb 10 2014 19:42:12 +00:00 s2t54-adventerprisek9-mz.SPA.151-2.SY.bin

6K1#dir slavebootdisk: | in s2t54 5 -rw- 120035816 Jan 23 2014 22:26:14 +00:00 s2t54-adventerprisek9-mz.SPA.151-2.SY1.bin 8 -rw- 119792104 Feb 10 2014 19:46:14 +00:00 s2t54-adventerprisek9-mz.SPA.151-2.SY.bin

2. (任意)以下のコマンドを使用して、VSS がアップグレード手順を実行できる状態にある ことを確認します。

show issu state detailshow redundancyshow module switch all6K1#show issu state detail

システムは時差モードでアップグレードするように設定されます。 2 つのスーパバイザはオンラインであることが確認されます。 要約:システムはタンデム モードでアップグレードされます。

```
Slot = 1/2
RP State = Active
ISSU State = Init
Boot Variable = bootdisk:s2t54-adventerprisek9-mz.SPA.151-2.SY.bin,12;
Operating Mode = sso
ISSU Sub-State = No Upgrade Operation in Progress
Starting Image = N/A
Target Image = N/A
Current Version = bootdisk:s2t54-adventerprisek9-mz.SPA.151-2.SY.bin
```

```
Slot = 2/2
RP State = Standby
ISSU State = Init
Boot Variable = bootdisk:s2t54-adventerprisek9-mz.SPA.151-2.SY.bin,12;
Operating Mode = sso
ISSU Sub-State = No Upgrade Operation in Progress
Starting Image = N/A
Target Image = N/A
Current Version = bootdisk:s2t54-adventerprisek9-mz.SPA.151-2.SY.bin
```

```
This system is Fex-capable
```

Fex-ID ISSU Status

110 FEX\_INIT

```
6K1#
```

```
6K1#show redundancy
Redundant System Information :
------
     Available system uptime = 36 minutes
Switchovers system experienced = 0
           Standby failures = 0
      Last switchover reason = none
               Hardware Mode = Duplex
  Configured Redundancy Mode = sso
   Operating Redundancy Mode = sso
            Maintenance Mode = Disabled
              Communications = Up
Current Processor Information :
_____
             Active Location = slot 1/2
      Current Software state = ACTIVE
     Uptime in current state = 36 minutes
               Image Version = Cisco IOS Software, s2t54 Software
               (s2t54-ADVENTERPRISEK9-M),
               Version 15.1(2)SY, RELEASE SOFTWARE (fc4)
Technical Support: http://www.cisco.com/techsupport
Copyright (c) 1986-2013 by Cisco Systems, Inc.
Compiled Wed 04-Sep-13 12:37 by prod_rel_team
                       BOOT = bootdisk:s2t54-adventerprisek9-mz.SPA.151-2.SY.bin,12;
                 CONFIG_FILE =
                     BOOTLDR =
      Configuration register = 0x2102
```

```
Standby Location = slot 2/2

Current Software state = STANDBY HOT

Uptime in current state = 34 minutes

Image Version = Cisco IOS Software, s2t54 Software

(s2t54-ADVENTERPRISEK9-M),

Version 15.1(2)SY, RELEASE SOFTWARE (fc4)

Technical Support: http://www.cisco.com/techsupport

Copyright (c) 1986-2013 by Cisco Systems, Inc.

Compiled Wed 04-Sep-13 12:37 by prod_rel_team

BOOT = bootdisk:s2t54-adventerprisek9-mz.SPA.151-2.SY.bin,12;

CONFIG_FILE =

BOOTLDR =

Configuration register = 0x2102

3. issu loadversion コマンドを実行して、アップグレードプロセスを開始します。
```

この手順では、VSS スタンバイ シャーシがリブートされ、新しいイメージでリロードされ 、VSS スタンバイ シャーシとして SSO 冗長モードで初期化され、新しいイメージを実行し ます。シャーシの設定が同期されると、この手順が完了し、「Bulk sync succeeded」メッ セージが表示されます。新しいイメージがロードされて、VSS スタンバイ シャーシが SSO モードへ移行するのに、数秒から数分かかる場合があります。

6K1#issu loadversion 1/2 bootdisk:s2t54-adventerprisek9-mz.SPA.151-2.SY1.bin 2/2 slavebootdisk:s2t54-adventerprisek9-mz.SPA.151-2.SY1.bin System configuration has been modified. Save? [yes/no]: yes Building configuration... [OK] %issu loadversion initiated successfully, upgrade sequence will begin shortly 6K1# \*Feb 11 05:24:40.091: %ISSU\_PROCESS-SW1-3-LOADVERSION: Loadversion sequence will begin in 60 seconds. Enter 'issu abortversion' to cancel. \*Feb 11 05:25:10.091: %ISSU\_PROCESS-SW1-6-LOADVERSION\_INFO: Resetting Standby shortly <...output truncated...> \*Feb 11 05:29:46.075: %VS\_GENERIC-SW1-6-VS\_HA\_HOT\_STANDBY\_NOTIFY: Standby switch is in Hot Standby mode \*Feb 11 05:29:46.079: %HA\_CONFIG\_SYNC-SW1-6-BULK\_CFGSYNC\_SUCCEED: Bulk Sync succeeded \*Feb 11 05:29:46.079: %RF-SW1-5-RF\_TERMINAL\_STATE: Terminal state reached for (SSO) \*Feb 11 05:30:25.091: %ISSU\_PROCESS-SW1-3-LOADVERSION: Loadversion has completed. Please issue the 'issu runversion' command after all modules come online. 1 ! Boot variable for standby should point to new Image in "show issu state detail" output. 6K1**#show issu state det** The system is configured to be upgraded in staggered mode. 2 supervisor nodes are found to be online. Summary: an in-tandem upgrade is in progress.

Slot = 1/2
RP State = Active
ISSU State = Load Version
Boot Variable = bootdisk:s2t54-adventerprisek9-mz.SPA.151-2.SY.bin,12;
Operating Mode = sso

```
ISSU Sub-State = Load Version Completed
       Starting Image = bootdisk:s2t54-adventerprisek9-mz.SPA.151-2.SY.bin
        Target Image = bootdisk:s2t54-adventerprisek9-mz.SPA.151-2.SY1.bin
      Current Version = bootdisk:s2t54-adventerprisek9-mz.SPA.151-2.SY.bin
                Slot = 2/2
            RP State = Standby
           ISSU State = Load Version
        Boot Variable = bootdisk:s2t54-adventerprisek9-mz.SPA.151-2.SY1.bin,12;
  bootdisk:s2t54-adventerprisek9-mz.SPA.151-2.SY.bin,12
       Operating Mode = sso
       ISSU Sub-State = Load Version Completed
       Starting Image = bootdisk:s2t54-adventerprisek9-mz.SPA.151-2.SY.bin
        Target Image = bootdisk:s2t54-adventerprisek9-mz.SPA.151-2.SY1.bin
      Current Version = bootdisk:s2t54-adventerprisek9-mz.SPA.151-2.SY1.bin
  This system is Fex-capable
  Fex-ID ISSU Status
   110 FEX_UPGRADE_INIT
  6K1#show redundancy states
       my state = 13 -ACTIVE
      peer state = 8 -STANDBY HOT
           Mode = Duplex
           Unit = Secondary
         Unit ID = 18
  Redundancy Mode (Operational) = sso
  Redundancy Mode (Configured) = sso
  Redundancy State
                               = sso
      Maintenance Mode = Disabled
     Manual Swact = enabled
   Communications = Up
    client count = 144
   client_notification_TMR = 30000 milliseconds
          keep_alive TMR = 9000 milliseconds
        keep_alive count = 1
     keep_alive threshold = 19
           RF debug mask = 0x0
4. VSS スタンバイ シャーシが SSO 冗長状態で新しいイメージを正常に実行し、VSS スタン
```

バイ シャーシのすべてのライン カードが起動してオンラインになっている場合、スイッチ オーバーを実施するには、issu runversion コマンドを入力します。アップグレードされた VSS スタンバイ シャーシは、新しいアクティブ シャーシとしてロールを代行し、新しいイ メージを実行します。前にアクティブだったシャーシは、新しい SSO モードの VSS スタン バイ シャーシとしてリロードおよびリブートされ、(ソフトウェア アップグレードを終了 して古いイメージを復元する必要がある場合は)古いイメージを実行します。 シャーシの 設定が同期されると、この手順が完了し、「Bulk sync succeeded」メッセージが表示され ます。

6K1#issu runversion

### This command will reload the Active unit.

```
Proceed ? [confirm]
%issu runversion initiated successfully
*Feb 11 05:35:19.035: %RF-SW1-5-RF_RELOAD: Self reload. Reason: Admin ISSU
runversion CLI
<...output truncated...>
Feb 11 05:35:21.411: %SYS-SW1-5-SWITCHOVER: Switchover requested by Exec.
Reload Reason: Admin ISSU runversion CLI.
Resetting .....
1
!Standby chassis now becomes active. Below logs are from new active switch.
1
Initializing as Virtual Switch ACTIVE processor
.
*Feb 11 05:37:36.107: %PFREDUN-SW2-6-ACTIVE: Standby initializing for SSO mode
*Feb 11 05:39:56.563: %HA CONFIG SYNC-SW2-6-BULK CFGSYNC SUCCEED: Bulk Sync succeeded
*Feb 11 05:39:56.563: %RF-SW2-5-RF_TERMINAL_STATE: Terminal state reached for (SSO)
*Feb 11 05:39:56.555: %PFREDUN-SW1_STBY-6-STANDBY: Ready for SSO mode in Default Domain
! Wait till all the modules and Fex Port-channel 99 links come up
1
*Feb 11 05:41:28.467: %ISSU_PROCESS-SW2-6-RUNVERSION_INFO: Runversion has completed.
Please issue the 'issu acceptversion' command
Feb 11 05:43:13.034: %LINK-3-UPDOWN: Interface TenGigabitEthernet1/0/2, changed
state to up (FEX-110)
Feb 11 05:43:14.033: %LINEPROTO-5-UPDOWN: Line protocol on Interface
TenGigabitEthernet1/0/2, changed state to up (FEX-110)
*Feb 11 05:43:14.491: %SATMGR-SW2-5-FABRIC_PORT_UP: SDP up on interface Te1/3/5,
connected to FEX 110, uplink 52
*Feb 11 05:43:14.491: %SATMGR-SW2-5-DUAL_ACTIVE_DETECT_CAPABLE: channel group 99
is now dual-active detection capable
6K1#show issu state
        The system is configured to be upgraded in staggered mode.
        2 supervisor nodes are found to be online.
        Summary: an in-tandem upgrade is in progress.
               Slot = 2/2
            RP State = Active
         ISSU State = Run Version
      Boot Variable = bootdisk:s2t54-adventerprisek9-mz.SPA.151-2.SY1.bin,12;
bootdisk:s2t54-adventerprisek9-mz.SPA.151-2.SY.bin,12
               Slot = 1/2
           RP State = Standby
         ISSU State = Run Version
      Boot Variable = bootdisk:s2t54-adventerprisek9-mz.SPA.151-2.SY.bin,12;
This system is Fex-capable
```

```
6K1#show fex 110 detail
FEX: 110 Description: FEX0110 state: online
FEX version: 15.0(2)EX2
Extender Model: C6800IA-48TD, Extender Serial: FOC1736W1A6
FCP ready: yes
Image Version Check: enforced
Fabric Portchannel Ports: 2
Fabric port for control traffic: Te2/3/5
Fabric interface state:
Po99 - Interface Up.
Te1/3/5 - Interface Up. state: bound
Te2/3/5 - Interface Up. state: bound
```

 ロールバック タイマーを停止するには、issu acceptversion コマンドを使用します。
 の期限が切れると、アップグレードされたシャーシはリロードされ、以前のソフトウェア バージョンに戻るため、これが必要になります。

6K1#issu acceptversion % Rollback timer stopped. Please issue the 'issu commitversion' command.

 FEX(6800IA)でイメージのダウンロードとアップグレードの手順を開始するには、issu runversion fex all コマンドを使用します。 FEX が、Supervisor2T(ここでは Cisco IOS ソ フトウェア リリース 15.2(2)SY1)の新規ソフトウェア バンドルからのイメージのダウンロ ードをトリガーします。 FEX スタックを使用する場合、メンバーへのイメージの抽出はマ スターが担当します。TFTP サーバは 192.1.1.1 で稼働します。

6K1#issu runversion fex all

% Successfully initiated 'runversion fex' for Fex IDs: 110.

Use 'show issu state' for more information.

#### 6K1#show issu state det

The system is configured to be upgraded in staggered mode. 2 supervisor nodes are found to be online. Summary: an in-tandem upgrade is in progress.

```
Slot = 2/2
RP State = Active
ISSU State = Run Version
Boot Variable = bootdisk:s2t54-adventerprisek9-mz.SPA.151-2.SY1.bin,12;bootdisk:
s2t54-adventerprisek9-mz.SPA.151-2.SY.bin,12
Operating Mode = sso
ISSU Sub-State = Run Version Completed
Starting Image = bootdisk:s2t54-adventerprisek9-mz.SPA.151-2.SY.bin
Target Image = bootdisk:s2t54-adventerprisek9-mz.SPA.151-2.SY1.bin
Current Version = bootdisk:s2t54-adventerprisek9-mz.SPA.151-2.SY1.bin
```

```
Slot = 1/2
RP State = Standby
ISSU State = Run Version
Boot Variable = bootdisk:s2t54-adventerprisek9-mz.SPA.151-2.SY.bin,12;
Operating Mode = sso
ISSU Sub-State = Run Version Completed
Starting Image = bootdisk:s2t54-adventerprisek9-mz.SPA.151-2.SY.bin
Target Image = bootdisk:s2t54-adventerprisek9-mz.SPA.151-2.SY1.bin
Current Version = bootdisk:s2t54-adventerprisek9-mz.SPA.151-2.SY.bin
```

This system is Fex-capable

#### Fex-ID ISSU Status

#### 110 FEX\_UPGRADE\_IN\_PROGRESS

Following are the logs on from FEX 6800IA console:

!

!192.1.1.1 is the tftp running on FEX controller i.e. VSS active and vlan 1012 is the control vlan associated with fex.

```
!
```

```
FEX-110#
Loading c6800ia-universalk9-mz.150-2.EX4.bin from 192.1.1.1
[OK - 15493122 bytes]
examining image...
extracting info (112 bytes)
extracting c6800ia-universalk9-mz.150-2.EX4/info (792 bytes)
extracting info (112 bytes)
Stacking Version Number: 1.55
System Type:
                        0x00000000
Ios Image File Size: 0x00EB5200
Total Image File Size: 0x00EC6A00
Minimum Dram required: 0x08000000
Image Suffix:universalk9-150-2.EX4Image Directory:c6800ia-universalk9-mz.150-2.EX4Image Name:c6800ia-universalk0-mz.150-2.EX4
                      c6800ia-universalk9-mz.150-2.EX4.bin
 Image Name:
Image Feature:
                      IP|LAYER_2|SSH|3DES|MIN_DRAM_MEG=128
FRU Module Version: No FRU Version Specified
Old image for switch 1: flash:/c6800ia-universalk9-mz.150-2.EX2
Old image will be left alone
Extracting images from archive into flash...
! The console will be waiting for about 5-10 minutes after the above line.
<output truncated>
New software image installed in flash:/c6800ia-universalk9-mz.150-2.EX4
Following are the logs from the 6500 Active supervisor:
*Feb 11 06:00:30.387: %SATMGR-SW2-5-ONLINE: FEX 110 online
```

\*Feb 11 06:00:30.391: %SATMGR-SW2-5-FEX\_MODULE\_ONLINE: FEX 110, module 1 online

```
*Feb 11 06:00:30.395: %OIR-SW2-6-INSREM: Switch 110 Physical Slot 1 - Module
Type LINE_CARD inserted
*Feb 11 06:00:30.951: %SATMGR-SW2-5-FABRIC_PORT_UP: SDP up on interface Te2/3/5,
connected to FEX 110, uplink 51
*Feb 11 06:00:30.951: %SATMGR-SW2-5-DUAL_ACTIVE_DETECT_CAPABLE: channel group
99 is now dual-active detection capable
*Feb 11 06:01:00.983: %OIR-SW2-6-SP_INSCARD: Card inserted in Switch_number =
110, physical slot 1, interfaces are now online
```

FEX-110#show ver | in image System image file is "flash:/c6800ia-universalk9-mz.150-2.EX4/ c6800ia-universalk9-mz.150-2.EX4.bin"

#### 6K1**#show issu state det**

The system is configured to be upgraded in staggered mode. 2 supervisor nodes are found to be online. Summary: an in-tandem upgrade is in progress.

```
Slot = 2/2
RP State = Active
ISSU State = Run Version
Boot Variable = bootdisk:s2t54-adventerprisek9-mz.SPA.151-2.SY1.bin,12;
bootdisk:s2t54-adventerprisek9-mz.SPA.151-2.SY.bin,12
Operating Mode = sso
ISSU Sub-State = Run Version Completed
Starting Image = bootdisk:s2t54-adventerprisek9-mz.SPA.151-2.SY.bin
Target Image = bootdisk:s2t54-adventerprisek9-mz.SPA.151-2.SY1.bin
Current Version = bootdisk:s2t54-adventerprisek9-mz.SPA.151-2.SY1.bin
```

```
Slot = 1/2
RP State = Standby
ISSU State = Run Version
Boot Variable = bootdisk:s2t54-adventerprisek9-mz.SPA.151-2.SY.bin,12;
Operating Mode = sso
ISSU Sub-State = Run Version Completed
Starting Image = bootdisk:s2t54-adventerprisek9-mz.SPA.151-2.SY.bin
Target Image = bootdisk:s2t54-adventerprisek9-mz.SPA.151-2.SY1.bin
Current Version = bootdisk:s2t54-adventerprisek9-mz.SPA.151-2.SY.bin
```

This system is Fex-capable

#### Fex-ID ISSU Status

```
110 FEX_UPGRADE_COMPLETE
```

7. 続行するには、issu commitversion コマンドを入力して VSS スタンバイ シャーシをアップ グレードし、ISSU シーケンスを完了します。VSS スタンバイ シャーシはリブートされ、新 しいイメージでリロードされ、VSS スタンバイ シャーシとして SSO 冗長ステートで初期化 され、新しいイメージを実行します。シャーシの設定が同期されて「Bulk sync succeeded」というメッセージが表示され、新しい VSS スタンバイですべてのラインカー ドが起動してオンラインになると、この手順は完了します。 %issu commitversion initiated successfully, upgrade sequence will continue shortly

6K1# \*Feb 11 06:05:30.839: %ISSU PROCESS-SW2-3-COMMITVERSION: issu commitversion; Commitversion sequence will begin in 60 seconds. Enter 'issu abortversion' to cancel. \*Feb 11 06:06:00.839: %ISSU PROCESS-SW2-6-COMMITVERSION INFO: Resetting Standby shortly \*Feb 11 06:08:48.571: %PFREDUN-SW2-6-ACTIVE: Standby initializing for SSO mode \*Feb 11 06:09:01.163: %ISSU\_PROCESS-SW2-6-COMMITVERSION\_INFO: Standby has come online, wait for terminal state \*Feb 11 06:10:41.267: %VS\_GENERIC-SW2-6-VS\_HA\_HOT\_STANDBY\_NOTIFY: Standby switch is in Hot Standby mode \*Feb 11 06:10:41.271: %HA\_CONFIG\_SYNC-SW2-6-BULK\_CFGSYNC\_SUCCEED: Bulk Sync succeeded \*Feb 11 06:10:41.271: %RF-SW2-5-RF\_TERMINAL\_STATE: Terminal state reached for (SSO) \*Feb 11 06:10:46.403: %ISSU\_PROCESS-SW2-6-COMMITVERSION\_INFO: Upgrade has completed, updating boot configuration 1 !Boot variable now displays both new and old image in ?show issu state detail? output. 1 6K1#**show issu state detail** The system is configured to be upgraded in staggered mode. 2 supervisor nodes are found to be online. Summary: an in-tandem upgrade is in progress. Slot = 2/2RP State = Active ISSU State = Commit Version Boot Variable = bootdisk:s2t54-adventerprisek9-mz.SPA.151-2.SY1.bin,12; bootdisk:s2t54-adventerprisek9-mz.SPA.151-2.SY.bin,12 Operating Mode = sso ISSU Sub-State = Commit Version completed, waiting for system to settle Starting Image = bootdisk:s2t54-adventerprisek9-mz.SPA.151-2.SY.bin Target Image = bootdisk:s2t54-adventerprisek9-mz.SPA.151-2.SY1.bin Current Version = bootdisk:s2t54-adventerprisek9-mz.SPA.151-2.SY1.bin Slot = 1/2RP State = Standby ISSU State = Commit Version Boot Variable = bootdisk:s2t54-adventerprisek9-mz.SPA.151-2.SY1.bin,12; bootdisk:s2t54-adventerprisek9-mz.SPA.151-2.SY.bin,12 Operating Mode = sso ISSU Sub-State = Commit Version completed, waiting for system to settle Starting Image = bootdisk:s2t54-adventerprisek9-mz.SPA.151-2.SY.bin Target Image = bootdisk:s2t54-adventerprisek9-mz.SPA.151-2.SY1.bin Current Version = bootdisk:s2t54-adventerprisek9-mz.SPA.151-2.SY1.bin This system is Fex-capable

```
6K1#show redundancy
Redundant System Information :
_____
     Available system uptime = 1 hour, 28 minutes
Switchovers system experienced = 1
            Standby failures = 1
      Last switchover reason = user forced
               Hardware Mode = Duplex
  Configured Redundancy Mode = sso
    Operating Redundancy Mode = sso
            Maintenance Mode = Disabled
              Communications = Up
Current Processor Information :
_____
             Active Location = slot 2/2
      Current Software state = ACTIVE
     Uptime in current state = 36 minutes
               Image Version = Cisco IOS Software, s2t54 Software
(s2t54-ADVENTERPRISEK9-M), Version 15.1(2)SY1, RELEASE SOFTWARE (fc4)
Technical Support: http://www.cisco.com/techsupport
Copyright (c) 1986-2013 by Cisco Systems, Inc.
Compiled Thu 28-Nov-13 12:58 by prod_rel_team
                       BOOT = bootdisk:s2t54-adventerprisek9-mz.SPA.151-2.SY1.bin,12;
bootdisk:s2t54-adventerprisek9-mz.SPA.151-2.SY.bin,12
                 CONFIG_FILE =
                    BOOTLDR =
      Configuration register = 0x2102
Peer Processor Information :
_____
            Standby Location = slot 1/2
      Current Software state = STANDBY HOT
     Uptime in current state = 1 minute
               Image Version = Cisco IOS Software, s2t54 Software (s2t54-ADVENTERPRISEK9-
M),
Version 15.1(2)SY1, RELEASE SOFTWARE (fc4)
Technical Support: http://www.cisco.com/techsupport
Copyright (c) 1986-2013 by Cisco Systems, Inc.
Compiled Thu 28-Nov-13 12:58 by prod_rel_team
                       BOOT = bootdisk:s2t54-adventerprisek9-mz.SPA.151-2.SY1.bin,12;
bootdisk:s2t54-adventerprisek9-mz.SPA.151-2.SY.bin,12
                 CONFIG_FILE =
                    BOOTLDR =
      Configuration register = 0x2102
```

```
確認
```

アップグレードが正常に実行されたことを確認するには、次のコマンドを使用します。

- show issu state detail
- show redundancy
- show module switch all

以下に示すのは、ISSU プロセスの後の現在の状態です。

● スイッチ ID 2 の 6500 シャーシがアクティブで、ID 1 のスイッチがスタンバイ(ホット)で

### す。 これらは Cisco IOS ソフトウェア バージョン 15.1(2) SY1 で実行されています。 • インスタント アクセス クライアント(6800IA)は、Cisco IOS ソフトウェア リリース 15.0(2) EX4 を実行しています。

6K1#show mod swi all Switch Number: 1 Role: Virtual Switch Standby \_\_\_\_\_ Mod Ports Card Type Model Serial No. \_\_\_\_ \_\_\_\_\_ 2 5 Supervisor Engine 2T 10GE w/ CTS (Hot) VS-SUP2T-10G SAL1632K9P2 3 20 DCEF2T 4 port 40GE / 16 port 10GE WS-X6904-40G SAL1741E4ZA Mod MAC addresses Hw Fw Sw Status 2 c471.fe7c.de96 to c471.fe7c.de9d 1.3 12.2(50r)SYS **15.1(2)SY1** Ok 3 e02f.6d6a.698c to e02f.6d6a.699f 1.0 12.2(50r)SYL 15.1(2)SY1 Ok Mod Sub-Module Model Hw Serial Status 2 Policy Feature Card 4 VS-F6K-PFC4 VS-F6K-MSFC5 \_\_\_\_ \_\_\_\_\_ SAL1637MCQQ 1.2 Ok SAL1637MKX8 1.4 Ok 3 Distributed Forwarding Card WS-F6K-DFC4-E SAL1745FSD6 1.0 Ok Mod Online Diag Status 2 Pass 3 Pass Switch Number: 2 Role: Virtual Switch Active \_\_\_\_\_ Mod Ports Card Type Model Serial No. \_\_\_\_ \_\_\_\_ 2 5 Supervisor Engine 2T 10GE w/ CTS (Acti VS-SUP2T-10G SAL1650UC8L 20 DCEF2T 4 port 40GE / 16 port 10GE 3 WS-X6904-40G SAL171730D3 Sw Mod MAC addresses Hw Fw Status \_\_\_\_ \_\_\_\_\_ 2 2c54.2dc4.2f3a to 2c54.2dc4.2f41 1.4 12.2(50r)SYS **15.1(2)SY1** Ok 3 70ca.9b8f.510c to 70ca.9b8f.511f 1.0 12.2(50r)SYL 15.1(2)SY1 Ok Mod Sub-Module Hw Status Model Serial \_\_\_\_ \_\_\_\_\_ 2Policy Feature Card 4VS-F6K-PFC42CPU DaughterboardVS-F6K-MSFC5 VS-F6K-PFC4 SAL1651UG8P 1.2 Ok SAL1651UEBY 1.5 Ok 3 Distributed Forwarding Card WS-F6K-DFC4-E SAL17173QHY 1.2 Ok Mod Online Diag Status \_\_\_\_ \_\_\_\_ 2 Pass 3 Pass Switch Number: 110 Role: FEX \_\_\_\_\_ Mod Ports Card Type Model Serial No. \_\_\_\_ \_\_\_\_\_ \_\_\_\_\_\_ FOC1736W1A6 48 C6800IA 48GE C6800IA-48TD 1 Mod MAC addresses Hw Fw Sw Status \_\_\_\_ \_\_\_\_\_ 1 c025.5cc2.2d00 to c025.5cc2.2d33 0.0 Unknown **15.0(2)EX4** Ok

Mod Online Diag Status

----

1 Pass

6K1#

### 6K1#**show switch virtual**

Switch mode: Virtual SwitchVirtual switch domain number: 100Local switch number: 2Local switch operational role:Virtual Switch ActivePeer switch number: 1Peer switch operational role: Virtual Switch Standby